# CALIFORNIA DEPARTMENT OF CHILD SUPPORT SERVICES

P.O. Box 419064, Rancho Cordova, CA 95741-9064

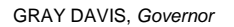

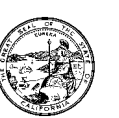

 State Law or Regulation Change
 Federal Law or Regulation Change
 Court Order or Settlement Change
 Clarification requested by One or More Counties
 Initiated by DCSS

Reason for this Transmittal

LCSA LETTER: 02-27

August 15, 2002

ALL IV-D DIRECTORS

# SUBJECT: REVISED ADMINISTRATIVE EXPENSE CLAIM CS 356 SERIES AND TRAINING INFORMATION

The purpose of this letter is to provide further information to local child support agencies (LCSAs) regarding the revision of the Administrative Expense Claim (AEC) CS 356 Series. The Department of Child Support Services (DCSS) is issuing this information in order to further assist LCSAs with the transition from the current process of reporting administrative expenses to the new revised format. To help in this process, the web-based AEC CS 356 draft input document and instructions are attached, as well as information on the training to be provided by DCSS. LCSAs and staff planning to attend the training are encouraged to review the enclosed attachments prior to the training.

DCSS is required to develop uniform forms, policies, and procedures in specified areas to be employed statewide by all LCSAs. In the area of administrative reporting, it was determined that the AEC CS 356 series should be updated and simplified. LCSA Letter #02-16 dated June 5, 2002 was sent to all LCSA IV-D Directors along with information regarding the revision of the AEC CS 356 series and the new web-based process. LCSA Letter #02-16 also summarized major changes and provided draft output documents to help LCSAs become familiar with the reporting elements to assist in their expenditure data collection and administrative system modification efforts.

Beginning with the July-September 2002 quarter, quarterly expenditure reporting will become a web-based process. This procedure will be similar to the process developed for the annual CS 921 Budget Display information where submittal is electronic. LCSAs will receive user names, initial passwords, and instructions on how to log on to the DCSS County Website to enable submission of their expenditure data into the AEC CS 356 input document.

Attachments are enclosed to help in the transition to this new format. Attachment I provides the web-based AEC CS 356 input document. The AEC CS 356 input document was designed to emulate the CS 356 paper form as much as possible while utilizing advanced web design for a

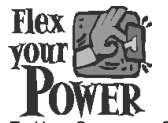

DO YOUR PART TO HELP CALIFORNIA SAVE ENERGY For energy saving tips, visit the DCSS website at www.childsup.cahwnet.gov LCSA Letter: 02-27 August 15, 2002 Page 2

more user-friendly interface. Attachment II supplies instructions to help in the completion of the CS 356 input document.

The AEC CS 356 Training Registration Form is included as Attachment III. DCSS will be providing two separate training sessions to be held at DCSS in Sacramento and one in Orange County (specifics to be determined). Session A will be held at DCSS on September 11, 2002. Session B will be held at DCSS on September 18, 2002. The purpose of this training is to assist LCSAs with the new web-based claim submission process. LCSAs are encouraged to send all staff involved with the administrative claim process, however, due to limited seating, LCSAs are requested to limit the number of attendees to four people. If you need to send additional staff, please contact Diane Muranaka at (916) 464-5282. (Please note: an additional training session (Session C) is being planned in Orange County for the week of September 23, 2002. Once plans are finalized, DCSS will notify the LCSAs who are interested in attending the training session in Orange County.) Please fill out one registration form (Attachment III) for each attendee and return it to the address listed below no later than August 28, 2002:

California Department of Child Support Services P.O. Box 419064 Rancho Cordova, CA 95741-9064 Attn: Diane Muranaka

If you prefer, you can fax your registration form to Diane Muranaka at fax number (916) 464-5214. Attachment IV provides each LCSA with their scheduled training session date. If you are unable to attend training on your assigned date, please contact Diane Muranaka at (916) 464-5282 or Ted Halverson at (916) 464-5085. Based on space availability, your request for rescheduling will be considered.

Attachment V provides a tentative agenda for the training. Attachment VI lists hotels located close to DCSS. A map to nearby restaurants is also provided for your convenience (Attachment VII). Any questions or concerns relating to the revised AEC CS 356 can be addressed to your County Allocations and Claims Policy Analyst or Linette Kleinsasser at (916) 464-5150 prior to the training.

Sincerely,

Annette Siler for JAN SHERWOOD Deputy Director Administrative Services Division

Attachments (7)

Cc: David Oppenheim, Child Support Directors Association DCSS-AD-2002-CAC-0085

Attachment I - Page 1 California Home Wednesday, July 31, 200 **California Department of** Nelcome to the Child Support Services County Website **DCSS County Website** \*111111 **DCSS Data Retrieval** John Doe from SampleLCSA CS356 AEC **CS356 AEC Instructions** CS 356.1 CS 356.2 CS 356.3 CS 356.4 CS 356.5 Adjustments Audit LOCAL CHILD SUPPORT AGENCY ADMINISTRATIVE EXPENSE CLAIM SCHEDULE AND Change Password CERTIFICATION Contact Us Claim ID: 010902C01 Log Out Submitter: LCSA: John Doe (000) 000-0000 SampleLCSA Submit Date: 7/30/2002 Quarter Ending: 9/30/2002 Update Field Table GRAND TOTAL LOCAL CHILD SUPPORT AGENCY EXPENSES Cell 1 **Eligible Expenses** User Access I. TOTAL PERSONNEL SERVICES EXPENSES (Non EDP) Cell 2 **IRS Fees** Approved ICRP **Countywide Overhead** II. OPERATING EXPENSES (Non EDP) Cell 3 Cell 4 A. Facility Operations 1. Space Cell 5 Cell 6 2. Other Facility Operations Cell 7 **B. Contractor Expenses** 1. Payments to Other County Agencies Cell 8 2. Other Contractor Expenses Cell 9 C. Other Operating Expenses (Non EDP) Cell 10 1. IRS Fees Cell 11 2. All Other Operating Expenses (Non EDP) Cell 12 III. TOTAL DIRECT SERVICES CONTRACTS (Non EDP) Cell 13 IV. INDIRECT EXPENSES Cell 14 A. Approved DA Indirect Cost Cell 15% Cell 16 B. Countywide Overhead (OMB A-87) Cell 17 V. TOTAL EDP STAFF AND EDP EXPENSES Cell 18 VI. LABORATORY EXPENSES Cell 19 A. Laboratory Expenses Cell 21 **B. Operating Expenses** Cell 20 Cell 20 Cell 20 Cell 20 C. Laboratory Expenses Recovered Cell 22 VII. ABATEMENTS Cell 23 A. Interest Cell 24 B. Misc. Program Income Cell 25 VIII. HEALTH INSURANCE AND PERFORMANCE INCENTIVE Cell 26 EXPENSES A. Health Insurance Incentive Funds Cell 27 Cell 28 **B. Performance Incentive Funds** 

| <u>California Home</u>                                   |                        |                           |                                             |                                                |                     |            | Wednesday                                      | July 31, 2002                              |
|----------------------------------------------------------|------------------------|---------------------------|---------------------------------------------|------------------------------------------------|---------------------|------------|------------------------------------------------|--------------------------------------------|
| Welcome to the                                           | Californ Child Su      | ia Departn<br>Ipport Serv | nent of<br>Vices <mark>Cou</mark>           | inty Websi                                     | te                  |            |                                                |                                            |
| <u>DCSS County Website</u><br><u>DCSS Data Retrieval</u> | <u>CS356</u>           | ALC                       |                                             |                                                |                     |            | DRA                                            | \FT                                        |
| CS356 AEC                                                | John Doe               | entering                  | laim for S                                  | SampleLCS                                      | SA                  |            |                                                |                                            |
| CS356 AEC Instructions                                   | <u>CS 356.1</u>   CS 3 | 356.2 CS 356.             | 3 CS 356.4                                  | <u>CS 356.5 Adju</u>                           | ustments Au         | dit        |                                                |                                            |
| Change Password                                          | LOCAL CHII<br>NON-EDP  | LD SUPPOR                 | TAGENCY                                     | PERSONNI                                       | EL SERVICE          | S EXPEN    | SES DISTRIE                                    | BUTION                                     |
| <u>Contact Us</u>                                        | Claim ID:              | 010902C01                 |                                             |                                                |                     |            |                                                |                                            |
|                                                          | Submitter:             | John Doe (O               | 000-0000 (00                                |                                                |                     | LCSA:      | SampleL                                        | .CSA                                       |
|                                                          | Submit Date:           | 7/30/2002                 |                                             |                                                |                     | Quarter Er | nding: 9/30/200                                | )2                                         |
| Update Field Table                                       | FEDERALLY              | ( ELIGIBLE                | EXPENSES                                    |                                                |                     |            |                                                |                                            |
| User Access<br>IRS Fees                                  |                        |                           | Direct<br>Personnel<br>Services<br>Expenses | Remaining<br>Personnel<br>Services<br>Expenses | Time Study<br>Hours | Ratios     | Allocable<br>Personnel<br>Services<br>Expenses | Total<br>Personnel<br>Services<br>Expenses |
| Approved ICRP<br>Countravide Overbead                    | Cell 29                |                           | Cell 30                                     |                                                | Cell 32             | Cell 34    | Cell 36                                        | Cell 38                                    |
| countywhile overhead                                     |                        | Subtotals                 | Cell 31                                     |                                                | Cell 33             | Cell 35    | Cell 37                                        | Cell 39                                    |
| Flex 73                                                  | NON FEDER              | RALLY ELIG                | IBLE EXPE                                   | NSES                                           |                     |            |                                                |                                            |
| Power                                                    |                        |                           | Direct<br>Personnel<br>Services<br>Expenses | Remaining<br>Personnel<br>Services<br>Expenses | Time Study<br>Hours | Ratios     | Allocable<br>Personnel<br>Services<br>Expenses | Total<br>Personnel<br>Services<br>Expenses |
|                                                          | Cell 40                |                           | Cell 41                                     |                                                | Cell 43             | Cell 45    | Cell 47                                        | Cell 49                                    |
|                                                          |                        | Subtotals                 | Cell 42                                     |                                                | Cell 44             | Cell 46    | Cell 48                                        | Cell 50                                    |
|                                                          | CRAND TOT              |                           |                                             |                                                |                     |            |                                                |                                            |
|                                                          | SKAND TO               | HES                       | Direct<br>Personnel<br>Services<br>Expenses | Remaining<br>Personnel<br>Services<br>Expenses | Time Study<br>Hours | Ratios     | Allocable<br>Personnel<br>Services<br>Expenses | Total<br>Personnel<br>Services<br>Expenses |
|                                                          |                        |                           | Cell 51                                     | Cell 52                                        | Cell 53             | Cell 54    | Cell 55                                        | Cell 56                                    |

| <u>California Home</u>                                             |                      |                         |                                              |             |                                 |                                    | W                    | ednesday, Jul                   | y 31, 2002 |
|--------------------------------------------------------------------|----------------------|-------------------------|----------------------------------------------|-------------|---------------------------------|------------------------------------|----------------------|---------------------------------|------------|
| Welcome to the                                                     | Californ<br>Child Su | ia Depart<br>Ipport Ser | ment of<br>vices <mark>Co</mark>             | unty We     | hsite                           |                                    |                      |                                 |            |
| DCSS County Website<br>DCSS Data Retrieval                         | 65356                | DALC                    |                                              |             |                                 |                                    | $\square$            | RA                              | FT         |
| CS356 AEC                                                          | John Doe             | entering                | claim for                                    | Samplel     | LCSA                            |                                    |                      |                                 |            |
| CS356 AEC Instructions                                             | CS 356.1   CS 3      | 356.2   CS 356          | .3 CS 356.4                                  | CS 356.5    | Adjustmen                       | ts Audit                           |                      |                                 |            |
| Change Password                                                    | LOCAL CHI            | LD SUPPO                | RT AGENC                                     | Y EXPEN     | SE DISTRI                       | BUTION                             |                      |                                 |            |
| Contact Us                                                         | TOTAL ALL            | OCABLE A                | ND DIRECT                                    | COSTS       | NON EDP                         |                                    |                      |                                 |            |
| Log Out                                                            | Claim ID:            | 010902C01               |                                              |             |                                 |                                    |                      |                                 |            |
|                                                                    | Submitter:           | John Doe                | 000) 000-0000                                |             |                                 | LCS                                | A:                   | SampleLCS                       | A          |
|                                                                    | Submit Date:         | 7/30/2002               |                                              |             |                                 | Qua                                | rter Ending          | 9/30/2002                       |            |
| Update Field Table<br>Eligible Expenses<br>User Access<br>IRS Fees | FEDERALLY            | Y ELIGIBLE              | EXPENSE<br>Personnel<br>Services<br>Expenses | S<br>Ratios | Direct<br>Operating<br>Expenses | Allocable<br>Operating<br>Expenses | Indirect<br>Expenses | Direct<br>Services<br>Contracts | TOTAL      |
| Approved ICRP                                                      | Cell 57              |                         | Cell 58                                      | Cell 60     | Cell 62                         | Cell 64                            | Cell 66              | Cell 68                         | Cell 70    |
| Countywide Overhead                                                |                      | Subtotals               | Cell 59                                      | Cell 61     | Cell 63                         | Cell 65                            | Cell 67              | Cell 69                         | Cell 71    |
|                                                                    |                      |                         |                                              |             |                                 |                                    |                      |                                 |            |
| Flox 22                                                            | NON FEDER            | RALLY ELIC              | GIBLE EXP                                    | INSES       |                                 |                                    |                      |                                 |            |
| POWER                                                              |                      |                         | Personnel<br>Services<br>Expenses            | Ratios      | Direct<br>Operating<br>Expenses | Allocable<br>Operating<br>Expenses | Indirect<br>Expenses | Direct<br>Services<br>Contracts | TOTAL      |
|                                                                    | Cell 72              |                         | Cell 73                                      | Cell 75     | Cell 77                         | Cell 79                            | Cell 81              | Cell 83                         | Cell 85    |
|                                                                    |                      | Subtotals               | cell 74                                      | Cell 76     | Cell 78                         | Cell 80                            | Cell 82              | Cell 84                         | Cell 86    |
|                                                                    |                      |                         |                                              |             |                                 |                                    |                      |                                 |            |

| GRAND TOTALS |                                   |         |                                 |                                    |                      |                                 |         |
|--------------|-----------------------------------|---------|---------------------------------|------------------------------------|----------------------|---------------------------------|---------|
|              | Personnel<br>Services<br>Expenses | Ratios  | Direct<br>Operating<br>Expenses | Allocable<br>Operating<br>Expenses | Indirect<br>Expenses | Direct<br>Services<br>Contracts | TOTAL   |
|              | Cell 87                           | Cell 88 | Cell 89                         | Cell 90                            | Cell 91              | Cell 92                         | Cell 93 |

| <u>California Home</u>                                   |                                                                          |                                            | W                   | /ednesday, July 31, 2002 |
|----------------------------------------------------------|--------------------------------------------------------------------------|--------------------------------------------|---------------------|--------------------------|
| Welcome to the                                           | California Department of<br>Child Support Services                       | County Website                             |                     |                          |
| <u>DCSS County Website</u><br><u>DCSS Data Retrieval</u> | CS356AEC                                                                 |                                            |                     | RAFT                     |
| CS356 AEC                                                | John Doe entering claim f                                                | or SampleLCSA                              |                     |                          |
| CS356 AEC Instructions                                   | <u>CS 356.1</u>   <u>CS 356.2</u>   <u>CS 356.3</u>   <mark>CS 35</mark> | 6.4   <u>CS 356.5</u>   <u>Adjustments</u> | Audit               |                          |
| Change Password                                          | EDP EXPENSES DISTRIBUTIO                                                 | N                                          |                     |                          |
| Contact Us                                               | Claim ID: 010902C01                                                      |                                            |                     |                          |
| Log Out                                                  | Submitter: John Doe (000) 000-0                                          | 000                                        | LCSA:               | SampleLCSA               |
|                                                          | Submit Date: 7/30/2002                                                   |                                            | Quarter Ending      | : 9/30/2002              |
|                                                          |                                                                          |                                            |                     |                          |
| Update Field Table                                       | Account Number                                                           | Project Nar                                | ne                  | Total EDP Costs          |
| Eligible Expenses                                        | Cell 94                                                                  | Cell 94                                    |                     | Cell 94                  |
| User Access                                              | Cell 94                                                                  | Cell 94                                    |                     | Cell 94                  |
| IRS Fees                                                 |                                                                          |                                            |                     |                          |
| Approved ICRP<br>Countravide Querbased                   | Cell 94                                                                  | jueil 94                                   |                     | Cell 94                  |
| <u>Countywide Overneau</u>                               |                                                                          | 0                                          | ther Child Support  | Cell 95                  |
|                                                          |                                                                          | Non Federally                              | / Eligible Expenses | Cell 96                  |
| FIGX VOID                                                |                                                                          |                                            | Grand Total         | Cell 97                  |
| POWER                                                    |                                                                          |                                            |                     |                          |

| <u>California Home</u>                     |                                                                                           |                                                                                                  |                                |              |           |             | Wednesday,             | July 31, 2002 |
|--------------------------------------------|-------------------------------------------------------------------------------------------|--------------------------------------------------------------------------------------------------|--------------------------------|--------------|-----------|-------------|------------------------|---------------|
| Welcome to the                             | Californ<br>Child Su                                                                      | ia Departme<br>Ipport Servio                                                                     | ent of<br>Ces <mark>Cou</mark> | nty Webs     | ite       |             | B)B                    |               |
| DCSS County Website<br>DCSS Data Retrieval | 65356                                                                                     | <b>AEC</b>                                                                                       |                                |              |           |             | DRA                    | ſĘſ           |
| CS356 AEC                                  | John Doe                                                                                  | entering cla                                                                                     | aim for S                      | ampleLC      | SA        |             |                        |               |
| CS356 AEC Instructions                     | <u>CS 356.1   CS 3</u>                                                                    | 356.2 CS 356.3                                                                                   | <u>CS 356.4</u>                | CS 356.5 Adj | justments | Audit       |                        |               |
| Change Password                            | TOTAL CHIL                                                                                | D SUPPORT                                                                                        | AGENCY                         |              |           |             |                        |               |
| Contact Us                                 | DISTRIBUTI                                                                                | ON REPORT                                                                                        | OF TOTAI                       | LEXPENSE     | 5         |             |                        |               |
| Log Out                                    | Claim ID:                                                                                 | 010902C01                                                                                        |                                |              |           |             |                        |               |
|                                            | Submitter:                                                                                | John Doe (000)                                                                                   | ) 000-0000                     |              |           | LCSA:       | SampleLC               | SA            |
|                                            | Submit Date:                                                                              | 7/30/2002                                                                                        |                                |              |           | Quarter End | <b>fing:</b> 9/30/2002 | 2             |
| Update Field Table                         |                                                                                           |                                                                                                  |                                |              |           |             |                        |               |
| Eligible Expenses                          | A. Federally Fli                                                                          | ACTIVII<br>ACTIVII                                                                               | ries<br>ses                    |              | TOTAL     | . FEDERAL   | STATE                  | COUNTY        |
| User Access                                |                                                                                           | Federal                                                                                          | State                          | County       |           |             |                        |               |
| IRS Fees                                   | 1. EDP - R1                                                                               | 66%                                                                                              | 34%                            | 0%           |           | \$0         |                        |               |
| Approved ICRP                              | 2. EDP - R2                                                                               | 66%                                                                                              | 34%                            | 0%           |           |             |                        |               |
| Countywide Overhead                        | 3. Subtotal Fed                                                                           | erally Eligible EDP I                                                                            | Expenses                       |              |           |             |                        |               |
|                                            |                                                                                           |                                                                                                  |                                |              |           |             |                        |               |
| Flex 73                                    | B. Non Federal                                                                            | ly Eligible EDP Ex                                                                               | penses                         |              |           |             |                        |               |
|                                            | 4 555 50                                                                                  | Federal                                                                                          | State                          | County       |           |             |                        |               |
| FOWER                                      | 1. EDP - R8                                                                               | 0%                                                                                               | 100%                           | 0%           |           | φ0<br>Φ0    | φυ<br>ΦΟ               |               |
|                                            | 2. EDP - R9                                                                               | 0%                                                                                               | 0%                             | 400%         |           | φ0<br>Φ0    | φU                     | \$0.          |
|                                            | 4 Non Federal                                                                             | 0 /0<br>Fligible Expenses (                                                                      | 0.0<br>(0_0_100)               | 100%         |           | \$0<br>\$0  |                        | 04<br>¢0      |
|                                            | <ol> <li>Subtotal Non</li> </ol>                                                          | Engloid Expenses                                                                                 | (0-0-100)<br>EDP Expense       |              |           | \$0         | \$0                    | φ0<br>\$0     |
|                                            | TOTAL EDP EX                                                                              | PENSES                                                                                           |                                |              |           | ψŪ          | 40                     | 40            |
|                                            |                                                                                           |                                                                                                  |                                |              |           |             |                        |               |
|                                            | C. Federally Eli<br>1. Child Suppo<br>2. Subtotal Fed<br>D. Laboratory I<br>E. Abatements | igible Expenses<br>rt Functions (66-3<br>erally Eligible Expe<br>Expenses (90-10<br>\$ (66-0-34) | )4-0)<br>Inses<br>- <b>0)</b>  |              |           |             |                        |               |
|                                            | F. Health Insur<br>Expenses (66-<br>G. Subtotal Feo                                       | ance & Perform:<br>0-34)<br>derally Eligible Ex                                                  | ance Incent<br>kpenses         | ive          | Cell      | 98 \$       | 0                      | \$0           |
|                                            | <ul> <li>H. Non Federal</li> <li>1. Child Suppo</li> <li>2. Subtotal Non</li> </ul>       | <b>ly Eligible Expen</b><br>rt Disregard (0-0-<br>ı Federally Eligible I                         | <b>ses</b><br>100)<br>Expenses |              |           |             |                        |               |
|                                            | l. Health Insura                                                                          | ance & Performa                                                                                  | nce Incenti                    | ive Expenses | Cell      | 99          |                        | \$0           |
|                                            | J. Subtotal Nor                                                                           | n Federally Eligib                                                                               | le Expense                     | s            |           | \$          | D \$0                  |               |
|                                            | K. GRAND TOT                                                                              | AL                                                                                               |                                |              | Cell 1    | 00 \$       | D \$0                  | \$0           |
|                                            | Subject to <i>i</i>                                                                       | Admin Alloca                                                                                     | tion                           |              |           |             |                        | Cell 101      |

#### LOCAL CHILD SUPPORT AGENCY ADMINISTRATIVE EXPENSE CLAIM SCHEDULE AND CERTIFICATION INPUT DOCUMENT INSTRUCTIONS CS 356.1

The objective of the Administrative Expense Claim (AEC) is to assist the Department of Child Support Services (DCSS) and each of the Local Child Support Agencies (LCSA) in the claiming of federally eligible administrative costs. LCSAs are directed to use the following instructions in completion of the AEC.

| Input Cell Reference                                                                    | Instructions                                                                                                    |
|-----------------------------------------------------------------------------------------|----------------------------------------------------------------------------------------------------|
| Grand Total Local Child Support Agency Expenses <b>Cell: 1</b>                          | <b>NO ENTRY. Automatically calculated.</b> Sum of I through VIII. This represents the total cost of the LCSA program for the quarter. Must equal the CS 356.5, K., Grand Total, Cell 100.     |
| I.<br>Total Personnel Services Expenses (Non EDP)<br>Cell: 2                            | Enter salaries and benefits for all Non EDP staff.<br>(See personnel services definitions). Must equal the<br>CS 356.2, Total Personnel Services Expenses, Cell<br>56.                        |
| II.<br>Operating Expenses (Non EDP)<br>Cell: 3                                          | <b>NO ENTRY. Automatically calculated.</b> Sum of Cells 4, 7, and 10. Total LCSA program operating costs.                                                                                     |
| II. A.<br>Operating Expenses (Non EDP)<br>Facility Operations<br><b>Cell: 4</b>         | <b>NO ENTRY. Automatically calculated.</b> Sum of Cells 5 and 6.                                                                                                    |
| II. A.1.<br>Facility Operations<br>Space<br><b>Cell: 5</b>                              | Enter expenses specifically associated with the cost<br>of the facility such as, rents and leases. <b>Please</b><br><b>note:</b> County owned space is reported in A-87,<br>Cell 17.          |
| II. A. 2.<br>Facility Operations<br>Other Facility Operations<br><b>Cell: 6</b>         | Enter expenses not specifically associated with the cost of rents and leases such as, utilities, maintenance, janitorial, repairs and alterations, etc.                                       |
| II. B.<br>Contractor Expenses<br>Cell: 7                                                | <b>NO ENTRY. Automatically calculated.</b> Sum of Cells 8 and 9.                                                                                                    |
| II. B.1.<br>Contractor Expenses<br>Payments to Other County Agencies<br><b>Cell: 8</b>  | Enter all contractor expense payments to other county agencies. (Non EDP)                                                                                                    |
| II. B. 2.<br>Contractor Expenses<br>Other Contractor Expenses<br><b>Cell: 9</b>         | Enter the costs associated with contracts with public<br>and private agencies not included in Cell 8 and not<br>associated with direct services contracts as defined in<br>Cell 13. (Non EDP) |
| II. C.<br>Other Operating Expenses<br>Cell: 10                                          | <b>NO ENTRY. Automatically calculated.</b> Sum of Cells 11 and 12.                                                                                                    |
| II. C.1.<br>Other Operating Expenses<br>IRS Fees<br><b>Cell: 11</b>                     | Enter the Financial Management Services (FMS) fee<br>portion of IRS Tax Intercepts paid to custodial parties<br>during the reporting quarter.                                                 |
| II. C.2.<br>Other Operating Expenses<br>All Other Operating Expenses<br><b>Cell: 12</b> | Enter all remaining costs associated with general operations not listed in Cells 4 and 7. Do not include IRS Fees.                                                                            |

#### LOCAL CHILD SUPPORT AGENCY ADMINISTRATIVE EXPENSE CLAIM SCHEDULE AND CERTIFICATION INPUT DOCUMENT INSTRUCTIONS CS 356.1

| Input Cell Reference                                                                                     | Instructions                                                                                                    |
|----------------------------------------------------------------------------------------------------|----------------------------------------------------------------------------------------------------|
| III.<br>Total Direct Services Contracts (Non EDP)<br>Cell: 13                                            | <b>NO ENTRY. Automatically calculated.</b> Total<br>Direct Services Contracts costs from CS 356.3, Cell<br>92.                                                                                                    |
| IV.<br>Indirect Expenses<br>Cell: 14                                                                     | <b>NO ENTRY. Automatically calculated.</b> Sum of Cells 16 and 17.                                                                                                    |
| IV. A.<br>Indirect Expenses<br>Approved DA Indirect Cost Rate Percent<br><b>Cell: 15</b>                 | Enter the approved indirect cost rate percentage as<br>approved through the Indirect Cost Rate Proposal<br>(ICRP) process by DCSS. (Not applicable after<br>9/30/02).                                             |
| IV. A.<br>Indirect Expenses<br>Approved DA Indirect Cost<br><b>Cell: 16</b>                              | Enter the cost of indirect expenses by multiplying the indirect cost rate percentage by the personnel services expenses for the number of applicable months in the report period. (Not applicable after 9/30/02). |
| IV. B.<br>Indirect Expenses<br>Countywide Overhead (OMB A-87)<br><b>Cell: 17</b>                         | Enter the expenses paid by the county as overhead<br>in accordance with the Countywide Cost Allocation<br>Plan (A-87) approved by the State Controller's Office.                                                  |
| V.<br>Total EDP Staff and EDP Expenses<br><b>Cell: 18</b>                                                | <b>NO ENTRY</b> . Total EDP costs from CS 356.4, Cell 97.                                                                                                    |
| VI.<br>Laboratory Expenses<br><b>Cell: 19</b>                                                            | <b>NO ENTRY. Automatically calculated.</b> Cell 21 minus Cell 22.                                                                                                    |
| VI. A.<br>Individual Laboratory<br>Individual Laboratory Operating Expenses (Itemize)<br><b>Cell: 20</b> | Enter the name of the laboratory (vendor) from which services were received and applicable expense.                                                                                                    |
| VI. B.<br>Laboratory Operating Expenses<br><b>Cell: 21</b>                                               | <b>NO ENTRY. Automatically calculated.</b> Sum of individual Laboratory Expenses listed in Cell 20.                                                                                                    |
| VI. C.<br>Laboratory Expenses Recovered<br>Cell: 22                                                      | Enter the amount of laboratory costs redeemed.<br>Input the entry as a positive number.                                                                                                    |
| VII.<br>Abatements<br><b>Cell: 23</b>                                                                    | <b>NO ENTRY. Automatically calculated.</b> Sum of Cells 24 and 25.                                                                                                    |
| VII. A.<br>Abatements<br>Interest<br><b>Cell: 24</b>                                                     | Enter the amount of interest earned from financial institutions and/or interest earned on undistributed collections. <b>Input the entry as a positive number.</b>                                                 |
| VII. B.<br>Abatements<br>Misc. Program Income<br><b>Cell: 25</b>                                         | Enter any remaining costs recovered. Input the entry as a positive number.                                                                                                    |

#### LOCAL CHILD SUPPORT AGENCY ADMINISTRATIVE EXPENSE CLAIM SCHEDULE AND CERTIFICATION INPUT DOCUMENT INSTRUCTIONS CS 356.1

| Input Cell Reference                                                                     | Instructions                                                             |
|------------------------------------------------------------------------------------------|--------------------------------------------------------------------------|
| VIII.<br>Total Health Insurance and Performance Incentive<br>Expenses<br><b>Cell: 26</b> | <b>NO ENTRY. Automatically calculated.</b> Sum of Cells 27 and 28.       |
| VIII. A.<br>Health Insurance Incentive Funds<br>Cell: 27                                 | Enter expenditures for which Health Insurance Incentive Funds were used. |
| VIII. B.<br>Performance Incentive Funds<br><b>Cell: 28</b>                               | Enter expenditures for which Performance Incentive Funds were used.      |

#### LOCAL CHILD SUPPORT AGENCY PERSONNEL SERVICES EXPENSES DISTRIBUTION (NON EDP) INPUT DOCUMENT INSTRUCTIONS CS 356.2

| Input Cell Reference                                                                                                    | Instructions                                                                                                    |
|----------------------------------------------------------------------------------------------------|----------------------------------------------------------------------------------------------------|
| Federally Eligible Expenses<br>Child Support Functions<br>Partners for Fragile Families (only if applicable)<br>Additional Direct Personnel Services Expenses<br><b>Cell: 29</b> | Click on the arrow for drop-down options. Select<br>applicable function(s). Additional entries must be<br>approved and added by DCSS. In order to make an<br>additional entry into the blank drop-down selection<br>box, please contact the County Allocations and<br>Claims Policy Team analyst for your county. If<br>approved, the name of this category will appear and<br>cost data can then be entered in Cell 30. |
| Federally Eligible Expenses<br>Direct Personnel Services Expenses<br><b>Cell: 30</b>                                                                                             | Based on LCSA time certifications, enter all Non EDP salaries and benefits that can be directly identified to functions identified in Cell 29.                                                                                                    |
| Federally Eligible Expenses<br>Direct Personnel Services Expenses<br>Subtotal<br><b>Cell: 31</b>                                                                                 | <b>NO ENTRY. Automatically calculated.</b> Sum of Direct Personnel Services Expenses listed in Cell 30.                                                                                                    |
| Federally Eligible Expenses<br>Time Study Hours<br><b>Cell: 32</b>                                                                                                    | Enter the number of hours as time studied to Child<br>Support Functions or other functions listed in Cell 29,<br>as applicable.                                                                                                    |
| Federally Eligible Expenses<br>Time Study Hours<br>Subtotal<br><b>Cell: 33</b>                                                                                                   | <b>NO ENTRY. Automatically calculated.</b> Sum of Time Study Hours listed in Cell 32.                                                                                                    |
| Federally Eligible Expenses<br>Ratios<br>Cell: 34                                                                                                    | <b>NO ENTRY. Automatically calculated.</b> Percentage of hours spent per function to total time study hours.                                                                                                    |
| Federally Eligible Expenses<br>Ratios<br>Subtotal<br><b>Cell: 35</b>                                                                                                    | <b>NO ENTRY. Automatically calculated.</b> Sum of Ratios listed in Cell 34.                                                                                                    |
| Federally Eligible Expenses<br>Allocable Personnel Services Expenses<br><b>Cell: 36</b>                                                                                          | <b>NO ENTRY.</b> Automatically calculated. These<br>numbers are calculated by multiplying Cell 52 (Grand<br>Total Remaining Personnel Services Expenses) by<br>the ratios in Cell 34, as applicable.                                                                                                    |
| Federally Eligible Expenses<br>Allocable Personnel Services Expenses<br>Subtotal<br><b>Cell: 37</b>                                                                              | <b>NO ENTRY. Automatically calculated.</b> Sum of Allocable Personnel Services Expenses listed in Cell 36.                                                                                                    |
| Federally Eligible Expenses<br>Total Personnel Services Expenses<br><b>Cell: 38</b>                                                                                              | <b>NO ENTRY. Automatically calculated.</b> Sum of Cells 30 and 36.                                                                                                    |
| Federally Eligible Expenses<br>Total Personnel Services Expenses<br>Subtotal<br><b>Cell: 39</b>                                                                                  | <b>NO ENTRY. Automatically calculated.</b> Sum of Total Personnel Services Expenses listed in Cell 38.                                                                                                    |

#### LOCAL CHILD SUPPORT AGENCY PERSONNEL SERVICES EXPENSES DISTRIBUTION (NON EDP) INPUT DOCUMENT INSTRUCTIONS CS 356.2

| Input Cell Reference                                                                                                    | Instructions                                                                                                    |
|----------------------------------------------------------------------------------------------------|----------------------------------------------------------------------------------------------------|
| Non Federally Eligible Expenses<br>Child Support Disregard<br>Additional Direct Personnel Services Expenses<br><b>Cell: 40</b>     | This cell relates to activities not eligible for federal<br>funding, such as Child Support Disregard. Examples<br>of Child Support Disregard functions include, but are<br>not limited to, issuing disregard payments, issuing<br>notices, and responding to disregard inquiries. Click<br>on the arrow for drop-down options. Select<br>applicable function(s). Additional entries must be<br>approved and added by DCSS. In order to make an<br>additional entry into the blank drop-down selection<br>box, please contact the County Allocations and<br>Claims Policy Team analyst for your county. If<br>approved, the name of this category will appear and<br>cost data can then be entered in Cell 41. |
| Non Federally Eligible Expenses<br>Direct Personnel Services Expenses                                                              | Based on LCSA time certifications, enter all non EDP salaries and benefits that can be directly identified to entries made in Cell 40                                                                                                    |
| Non Federally Eligible Expenses<br>Direct Personnel Services Expenses<br>Subtotal<br>Cell: 42                                      | <b>NO ENTRY. Automatically calculated.</b> Sum of Direct Personnel Services Expenses listed in Cell 41.                                                                                                    |
| Non Federally Eligible Expenses<br>Child Support Disregard<br>Additional Personnel Expenses<br>Time Study Hours<br><b>Cell: 43</b> | Enter the number of hours as time studied to the function(s) listed in Cell 40, as applicable.                                                                                                    |
| Non Federally Eligible Expenses<br>Time Study Hours<br>Subtotal<br><b>Cell: 44</b>                                                 | <b>NO ENTRY. Automatically calculated.</b> Sum of Time Study Hours listed in Cell 43.                                                                                                    |
| Non Federally Eligible Expenses<br>Ratios<br><b>Cell: 45</b>                                                                       | <b>NO ENTRY. Automatically calculated.</b> Percentage of hours spent per function to total time study hours.                                                                                                    |
| Non Federally Eligible Expenses<br>Ratios<br>Subtotal<br><b>Cell: 46</b>                                                           | <b>NO ENTRY. Automatically calculated.</b> Sum of Ratios listed in Cell 45.                                                                                                    |
| Non Federally Eligible Expenses<br>Allocable Personnel Services Expenses<br><b>Cell: 47</b>                                        | <b>NO ENTRY.</b> Automatically calculated. These<br>numbers are calculated by multiplying Cell 52 (Grand<br>Total Remaining Personnel Services Expenses) by<br>the ratios in Cell 45, as applicable.                                                                                                    |
| Non Federally Eligible Expenses<br>Allocable Personnel Services Expenses<br>Subtotal<br><b>Cell: 48</b>                            | <b>NO ENTRY. Automatically calculated.</b> Sum of Allocable Personnel Services Expenses listed in Cell 47.                                                                                                    |
| Non Federally Eligible Expenses<br>Total Personnel Services Expenses<br><b>Cell: 49</b>                                            | <b>NO ENTRY. Automatically calculated.</b> These numbers represent the sum of Cells 41 and 47.                                                                                                    |
| Non Federally Eligible Expenses<br>Total Personnel Services Expenses<br>Subtotal<br><b>Cell: 50</b>                                | <b>NO ENTRY. Automatically calculated.</b> Sum of Total Personnel Services Expenses listed in Cell 49.                                                                                                    |

#### LOCAL CHILD SUPPORT AGENCY PERSONNEL SERVICES EXPENSES DISTRIBUTION (NON EDP) INPUT DOCUMENT INSTRUCTIONS CS 356.2

| Input Cell Reference                  | Instructions                                           |
|---------------------------------------|--------------------------------------------------------|
| Grand Totals                          | NO ENTRY Automatically calculated Total Direct         |
| Direct Personnel Services Expenses    | Personnel Services Expenses during the report          |
| Cell: 51                              | period Sum of cells 31 and 42                          |
| Grand Totals                          | NO ENTRY Automatically calculated All Non              |
| Remaining Personnel Services Expenses | EDP salaries and benefits that cannot be directly      |
| Cell: 52                              | identified to a specific function. This number is      |
|                                       | calculated by subtracting CS 356.2 Cell 51 (Grand      |
|                                       | Total Direct Personnel Services Expenses) from CS      |
|                                       | 356 1 L Cell 2 (Total Personnel Services Expenses)     |
| Grand Totals                          | <b>NO ENTRY.</b> Automatically calculated. Total hours |
| Time Study                            | time studied during the report period. Sum of Cells    |
| Cell: 53                              | 33 and 44.                                             |
| Grand Totals                          | NO ENTRY. Automatically calculated. Must equal         |
| Ratios                                | 100 percent. Sum of Cells 35 and 46.                   |
| Cell: 54                              |                                                        |
| Grand Totals                          | NO ENTRY. Automatically calculated. Total              |
| Allocable Personnel Services          | Allowable Personnel Services during the report         |
| Cell: 55                              | period. Sum of Cells 37 and 48.                        |
| Grand Totals                          | <b>NO ENTRY. Automatically calculated.</b> This equals |
| Total Personnel Services Expenses     | all personnel services expenses for the quarter. Sum   |
| Cell: 56                              | of Cells 39 and 50. This total must equal CS 356.1,    |
|                                       | I., Cell 2 (Total Personnel Services Expenses).        |

#### LOCAL CHILD SUPPORT AGENCY EXPENSE DISTRIBUTION TOTAL ALLOCABLE AND DIRECT COSTS (NON EDP) INPUT DOCUMENT INSTRUCTIONS CS 356.3

| Input Cell Reference                                                                                       | Instructions                                                                                                    |
|----------------------------------------------------------------------------------------------------|----------------------------------------------------------------------------------------------------|
| Federally Eligible Expenses<br>Child Support Functions<br>Partners for Fragile Families<br><b>Cell: 57</b> | NO ENTRY. Automatically entered from CS 356.2,<br>Cell 29.                                                                                                    |
| Federally Eligible Expenses<br>Personnel Services Expenses<br><b>Cell: 58</b>                              | NO ENTRY. Automatically entered. These<br>numbers are automatically entered from the<br>CS 356.2, Total Personnel Services Expenses, Cell<br>38.                                     |
| Federally Eligible Expenses<br>Personnel Services Expenses<br>Subtotal<br>Cell: 59                         | NO ENTRY. Automatically calculated. Sum of<br>Personnel Services Expenses listed in Cell 58.                                                                                         |
| Federally Eligible Expenses<br>Personnel Services Expenses<br>Ratios<br>Cell: 60                           | <b>NO ENTRY. Automatically calculated.</b> Percentage<br>of Personnel Services Expenses in each function to<br>Total Personnel Services Expenses, Grand Total, CS<br>356.3, Cell 87. |
| Federally Eligible Expenses<br>Personnel Services Expenses<br>Ratios<br>Subtotal<br><b>Cell: 61</b>        | <b>NO ENTRY. Automatically calculated.</b> Sum of Ratios listed in Cell 60.                                                                                                    |
| Federally Eligible Expenses<br>Direct Operating Expenses<br><b>Cell: 62</b>                                | Enter operating expenses from the CS 356.1, II., Cell 3, that can be directly identified to the functions in CS 356.3, Cell 57, as applicable.                                       |
| Federally Eligible Expenses<br>Direct Operating Expenses<br>Subtotal<br><b>Cell: 63</b>                    | <b>NO ENTRY. Automatically calculated.</b> Sum of Direct Operating Expenses listed in Cell 62.                                                                                       |
| Federally Eligible Expenses<br>Allocable Operating Expenses<br><b>Cell: 64</b>                             | <b>NO ENTRY. Automatically calculated.</b> Ratios in Cell 60 multiplied by Cell 90.                                                                                                  |
| Federally Eligible Expenses<br>Allocable Operating Expenses<br>Subtotal<br><b>Cell: 65</b>                 | <b>NO ENTRY. Automatically calculated.</b> Sum of Allocable Operating Expenses listed in Cell 64.                                                                                    |
| Federally Eligible Expenses<br>Indirect Expenses<br><b>Cell: 66</b>                                        | <b>NO ENTRY. Automatically calculated.</b> Ratios in Cell 60 multiplied by Cell 91.                                                                                                  |
| Federally Eligible Expenses<br>Indirect Expenses<br>Subtotal<br><b>Cell: 67</b>                            | <b>NO ENTRY. Automatically calculated.</b> Sum of Indirect Expenses in Cell 66.                                                                                                    |
| Federally Eligible Expenses<br>Direct Services Contracts<br><b>Cell: 68</b>                                | Enter the amount of Direct Services Contracts that<br>can be specifically identified to the functions in CS<br>356.3, Cell 57, as applicable.                                        |
| Federally Eligible Expenses<br>Direct Services Contracts<br>Subtotal<br><b>Cell: 69</b>                    | <b>NO ENTRY. Automatically calculated.</b> Sum of Direct Services Contracts listed in Cell 68.                                                                                       |

#### LOCAL CHILD SUPPORT AGENCY EXPENSE DISTRIBUTION TOTAL ALLOCABLE AND DIRECT COSTS (NON EDP) INPUT DOCUMENT INSTRUCTIONS CS 356.3

| Input Cell Reference                                                                                                    | Instructions                                                                                                    |
|----------------------------------------------------------------------------------------------------|----------------------------------------------------------------------------------------------------|
| Federally Eligible Expenses<br>Total<br><b>Cell: 70</b>                                                                     | <b>NO ENTRY. Automatically calculated.</b> Sum of Cells 58, 62, 64, 66, and 68.                                                                                                    |
| Total<br>Federally Eligible Expenses<br>Subtotal<br><b>Cell: 71</b>                                                         | <b>NO ENTRY. Automatically calculated.</b> Sum of total Federally Eligible Expenses listed in Cell 70.                                                                              |
| Non Federally Eligible Expenses<br>Additional Non Federally Eligible Expenses<br>Child Support Disregard<br><b>Cell: 72</b> | NO ENTRY. Automatically entered from CS 356.2,<br>Cell 40.                                                                                                    |
| Non Federally Eligible Expenses<br>Personnel Services Expenses<br><b>Cell: 73</b>                                           | <b>NO ENTRY. Automatically entered.</b> These<br>numbers are automatically entered from CS 356.2,<br>Cell 49 (Total Personnel Services Expenses).                                   |
| Non Federally Eligible Expenses<br>Personnel Services Expenses<br>Subtotal<br><b>Cell: 74</b>                               | <b>NO ENTRY. Automatically calculated.</b> Sum of Personnel Services Expenses listed in Cell 73.                                                                                    |
| Non Federally Eligible Expenses<br>Ratios<br><b>Cell: 75</b>                                                                | <b>NO ENTRY. Automatically calculated.</b><br>Percentage of Personnel Services Expenses in each function to the CS 356.3, Cell 87 (Total Personnel Services Expenses, Grand Total). |
| Non Federally Eligible Expenses<br>Ratios<br>Subtotal<br><b>Cell: 76</b>                                                    | <b>NO ENTRY. Automatically calculated.</b> Sum of ratios listed in Cell 75.                                                                                                    |
| Non Federally Eligible Expenses<br>Direct Operating Expenses<br><b>Cell: 77</b>                                             | Enter Operating Expenses from the CS 356.1, II., Cell 3, that can be specifically identified to the function(s) in Cell 72, as applicable.                                          |
| Non Federally Eligible Expenses<br>Direct Operating Expenses<br>Subtotal<br><b>Cell: 78</b>                                 | <b>NO ENTRY. Automatically calculated.</b> Sum of Direct Operating Expenses listed in Cell 77.                                                                                      |
| Non Federally Eligible Expenses<br>Allocable Operating Expenses<br><b>Cell: 79</b>                                          | <b>NO ENTRY. Automatically calculated.</b> Ratios in Cell 75 multiplied by Cell 90.                                                                                                 |
| Non Federally Eligible Expenses<br>Allocable Operating Expenses<br>Subtotal<br><b>Cell: 80</b>                              | <b>NO ENTRY. Automatically calculated.</b> Sum of Allocable Operating Expenses listed in Cell 79.                                                                                   |
| Non Federally Eligible Expenses<br>Indirect Expenses<br><b>Cell: 81</b>                                                     | <b>NO ENTRY. Automatically calculated.</b> Ratios in Cell 75 multiplied by Cell 91.                                                                                                 |
| Non Federally Eligible Expenses<br>Indirect Expenses<br>Subtotal<br><b>Cell: 82</b>                                         | <b>NO ENTRY. Automatically calculated.</b> Sum of Indirect Expenses listed in Cell 81.                                                                                              |
| Non Federally Eligible Expenses<br>Direct Services Contracts<br><b>Cell: 83</b>                                             | Enter the amount of Direct Services Contracts that<br>can be specifically identified to the function(s) in Cell<br>72, as applicable.                                               |

#### LOCAL CHILD SUPPORT AGENCY EXPENSE DISTRIBUTION TOTAL ALLOCABLE AND DIRECT COSTS (NON EDP) INPUT DOCUMENT INSTRUCTIONS CS 356.3

| Input Cell Reference                                                                                  | Instructions                                                                                                    |
|----------------------------------------------------------------------------------------------------|----------------------------------------------------------------------------------------------------|
| Non Federally Eligible Expenses<br>Direct Services Contracts<br>Subtotal<br><b>Cell: 84</b>           | <b>NO ENTRY. Automatically calculated.</b> Sum of Direct Services Contracts listed in Cell 83.                                                  |
| Total<br>Non Federally Eligible Expenses<br><b>Cell: 85</b>                                           | NO ENTRY. Automatically calculated. Sum of Cells 73, 77, 79, 81, and 83.                                                                        |
| Total<br>Non Federally Eligible Expenses<br>Subtotal<br><b>Cell: 86</b>                               | <b>NO ENTRY. Automatically calculated.</b> Sum of total Non Federally Eligible Expenses listed in Cell 85.                                      |
| Grand Totals<br>Personnel Services Expenses<br><b>Cell: 87</b>                                        | <b>NO ENTRY. Automatically calculated.</b> Sum of Cells 59 and 74.                                                                              |
| Grand Totals<br>Ratios<br><b>Cell: 88</b>                                                             | <b>NO ENTRY. Automatically calculated.</b> Must equal 100 percent. Sum of Cells 61 and 76.                                                      |
| Grand Totals<br>Direct Operating Expenses<br><b>Cell: 89</b>                                          | <b>NO ENTRY. Automatically calculated.</b> Sum of Cells 63 and 78.                                                                              |
| Grand Totals<br>Allocable Operating Expenses<br><b>Cell: 90</b>                                       | <b>NO ENTRY. Automatically calculated.</b> Result of CS 356.1, Cell 3 (Operating Expenses) minus CS 356.3, Cell 89 (Direct Operating Expenses). |
| Grand Totals<br>Indirect Expenses<br><b>Cell: 91</b>                                                  | NO ENTRY. Automatically entered from CS 356.1,<br>Cell 14 (Indirect Expenses).                                                                  |
| Grand Totals<br>Direct Services Contracts<br>Cell: 92                                                 | <b>NO ENTRY. Automatically calculated.</b> Sum of Cells 69 and 84.                                                                              |
| Grand Totals<br>Total of Federally Eligible and Non Federally Eligible<br>Expenses<br><b>Cell: 93</b> | <b>NO ENTRY. Automatically calculated.</b> Sum of Cells 71 and 86. Must equal the sum of Cells 87, 89, 90, 91, and 92.                          |

#### LOCAL CHILD SUPPORT AGENCY EDP EXPENSES DISTRIBUTION INPUT DOCUMENT INSTRUCTIONS CS 356.4

| Input Cell Reference                                                  | Instructions                                                                                                    |
|-----------------------------------------------------------------------|----------------------------------------------------------------------------------------------------|
| Account Number and Project Name                                       | <b>NO ENTRY.</b> The Account Number and Project Name are automatically entered based on the approval letter provided by the DCSS Automation Branch.                                                     |
| Total EDP Costs                                                       | Enter the costs associated with the EDP project by Account Number and Project Name.                                                                                                    |
| Cell: 94                                                              |                                                                                                    |
| Other Child Support<br>Cell: 95                                       | Enter Other Child Support activity costs. Expenses<br>for an EDP employee's time spent on administrative<br>activities, such as casework, would be an example of<br>other child support activity costs. |
| Total EDP Costs<br>Non Federally Eligible Expenses<br><b>Cell: 96</b> | Enter EDP costs not eligible for federal funding.                                                                                                    |
| Grand Total                                                           | NO ENTRY. Automatically calculated. Sum of                                                                                                    |
| Cell: 97                                                              | Cells 94, 95, and 96.                                                                                                    |

#### LOCAL CHILD SUPPORT AGENCY DISTRIBUTION REPORT OF TOTAL EXPENSES INPUT DOCUMENT INSTRUCTIONS CS 356.5

The majority of the entries on this page are automatically calculated from previous pages and distributed to the appropriate funding source for EDP administrative expenses and Non EDP expenses. Cells that require input and clarification are indicated below.

| Input Cell Reference                       | Instructions                                         |
|--------------------------------------------|------------------------------------------------------|
|                                            |                                                      |
| F.                                         | Enter the expenses for which Health Insurance and    |
| Federally Eligible Expenses                | Performance Incentive funds were used that are       |
| Health Insurance and Performance Incentive | eligible for federal funding.                        |
| Expenses                                   |                                                      |
| Cell: 98                                   |                                                      |
| l                                          | Enter the expenses for which Health Insurance and    |
| Non Federally Eligible Expenses            | Performance Incentive funds were used that are not   |
| Health Insurance and Performance Incentive | eligible for federal funding.                        |
| Expenses                                   | с с                                                  |
| Cell: 99                                   |                                                      |
| K.                                         | NO ENTRY. Automatically calculated. These            |
| Grand Total                                | numbers represent the total LCSA expenditures for    |
| Cell: 100                                  | the report quarter.                                  |
| Subject to Administrative Allocation       | NO ENTRY. Automatically calculated. This             |
| Cell: 101                                  | number represents the sum of federally eligible      |
|                                            | expenses (CS 356.5, C.1. + D. minus E.) that will be |
|                                            | charged against the LCSA's non EDP administrative    |
|                                            | allocation.                                          |

# **REGISTRATION FORM** ADMINISTRATIVE EXPENSE CLAIM CS 356 TRAINING

| RETURN COMPLETED FORM NO LATER THAN ALIGUST 28, 2002 TO:                                                                                                    |                                           |                   |                                                              |                                            |
|----------------------------------------------------------------------------------------------------|-------------------------------------------|-------------------|--------------------------------------------------------------|--------------------------------------------|
| State of California                                                                                                    | · · · · · · · · · · · · · · · · · · ·     |                   | Please see Attachment IV for assigned training session date. |                                            |
| Department of Chil                                                                                                    | d Support Services                        |                   |                                                              |                                            |
| P.O. Box 419064                                                                                                    |                                           |                   |                                                              |                                            |
| Rancho Cordova, C                                                                                                    | A 95741-9064                              |                   | (Please Note: LCSAs are                                      | encouraged to limit the number of staff    |
| Attn: Diane Mura                                                                                                    | naka                                      |                   | attending the training to                                    | three people, with a maximum of four.)     |
| (916) 464-5282                                                                                                    |                                           |                   | <b>J</b>                                                     |                                            |
| Email address: Dia                                                                                                    | ane.Muranaka@DCSS.ca.gov                  |                   |                                                              |                                            |
|                                                                                                    | <sup>c</sup>                              |                   |                                                              |                                            |
| SECTION I                                                                                                    | PARTICIPANT INFORMATION                   |                   | PLEASE PRINT OR TYPE                                         |                                            |
| Please note: Each att                                                                                                    | tendee must complete a registration form. |                   |                                                              |                                            |
|                                                                                                    | Last Name, First Name                     |                   |                                                              |                                            |
| Name                                                                                                    |                                           |                   | Telephone Number                                             | ( )                                        |
| Title                                                                                                    |                                           |                   | Fax Number                                                   | ( )                                        |
| LCSA                                                                                                    |                                           |                   | Email Address:                                               |                                            |
| Address                                                                                                    |                                           |                   |                                                              |                                            |
| City, State, Zip                                                                                                    |                                           |                   |                                                              |                                            |
| SECTION II                                                                                                    | TRAINING INFORMATION                      |                   |                                                              |                                            |
| This training is to provide the local child support agency (LCSA) with the changes and updates. Training is recommended for AEC CS 356 users and staff responsible for the completion, review, and approval of the CS 356 claim.                                                                                                    |                                           |                   |                                                              |                                            |
|                                                                                                    | Session A.                                | Session           | n B.                                                         | Session C.                                 |
| Date:                                                                                                    | September 11, 2002                        | September 18, 20  | 002                                                          | September 25, 2002                         |
| Time:                                                                                                    | 9:00 am to 4:30 pm                        | 9:00 am to 4:30 p | om                                                           | 9:00 am to 4:30 pm                         |
| Location:                                                                                                    | Department of Child Support Services      | Department of Chi | ild Support Services                                         | Orange Co. Dept. of Child Support Services |
|                                                                                                    | 2nd Floor                                 | 2nd Floor         |                                                              | 1055 N. Main Street                        |
|                                                                                                    | Rooms 3023, 3024, 3025                    | Rooms 3023, 302-  | 4, 3025                                                      | Training Room                              |
|                                                                                                    | Rancho Cordova, CA                        | Rancho Cordova,   | CA                                                           | Santa Ana, CA 92701                        |
| Please provide us with an advance notice of any accomodation needs that are required. Please indicate below if sound amplification<br>or sign language interpreters are required. For persons with orthopedic impairment, please specify the nature of what is needed to<br>accommodate you.<br>Parking is available surrounding the office building.                                                             |                                           |                   |                                                              |                                            |
| Please return this registration form by <i>August 28, 2002</i> . If you have any questions or can not attend the session that has been assigned, please contact Ted Halverson at (916) 464-5085 or Diane Muranaka at (916) 464-5282.<br>* Please note: If you do not receive a confirmation on your registration by August 30, 2002 please contact Ted Halverson (916) 464-5085 or Diane Muranaka (916) 464-5282. |                                           |                   |                                                              | d the session that has been assigned       |

### ADMINISTRATIVE EXPENSE CLAIM CS 356 TRAINING

| SESSION A.         | SESSION B.         | SESSION C.         |  |
|--------------------|--------------------|--------------------|--|
| September 11, 2002 | September 18, 2002 | September 25, 2002 |  |
|                    |                    |                    |  |
| LCSA               | LCSA               | LCSA               |  |
|                    |                    |                    |  |
| Central Sierra     | Alameda            | Imperial           |  |
| Colusa             | Butte              | Los Angeles        |  |
| Del Norte          | Contra Costa       | Orange             |  |
| Inyo               | Fresno             | Riverside          |  |
| El Dorado          | Kern               | Santa Barbara      |  |
| Glenn              | Kings              | San Bernardino     |  |
| Humboldt           | Lake               | San Diego          |  |
| Lassen             | Merced             | Ventura            |  |
| Madera             | Mono               | San Diego          |  |
| Marin              | Monterey           |                    |  |
| Mariposa           | Placer             |                    |  |
| Mendocino          | Sacramento         |                    |  |
| Napa               | San Francisco      |                    |  |
| Plumas             | San Joaquin        |                    |  |
| San Benito         | San Luis Obispo    |                    |  |
| Sierra Nevada      | San Mateo          |                    |  |
| Siskiyou/Modoc     | Santa Clara        |                    |  |
| Solano             | Santa Cruz         |                    |  |
| Sonoma             | Shasta             |                    |  |
| Sutter             | Stanislaus         |                    |  |
| Tehama             | Tulare             |                    |  |
| Trinity            | Yolo               |                    |  |
| Tuolumne           | Yuba               |                    |  |
|                    |                    |                    |  |
|                    |                    |                    |  |
|                    |                    |                    |  |
|                    |                    |                    |  |
|                    |                    |                    |  |
|                    |                    |                    |  |
|                    |                    |                    |  |
|                    |                    |                    |  |
|                    |                    |                    |  |
|                    |                    |                    |  |
|                    |                    |                    |  |
|                    |                    |                    |  |

Department of Child Support Services Administrative Expense Claim CS 356 Training September 11 and 18, 2002 Training Room 3025

Sessions A and B

#### AGENDA

**Opening Remarks** Welcome

Housekeeping

#### Introduction

Analysts & Trainers LCSA Attendees Agenda Handouts

(Ted Halverson, Diane Muranaka, Cindy Walker, Deborah Wolfe)

#### **Overview of Administrative Expense Claim**

Why Do We Need It? Let's Make a Change Goals for Revision Major Changes

Break

**Time Studies/Time Certification** 

#### Website

Access to the Website Input Process

Lunch (On your own)

#### **Claim-Input Document**

Document Instructions

- Break
- **Claim-Output Document** Mechanics
- CONCLUSION

Linette Kleinsasser

Linette Kleinsasser

## HOTELS

Holiday Inn 11131 Folsom Blvd. Rancho Cordova, CA (916) 638-1111

Guest Suites Bishop Court 3441 Data Drive Rancho Cordova, CA (916) 358-9299

Best Western Inn 11269 Pt. East Drive Rancho Cordova, Ca (916) 635-4040

Residence Inn 2779 Prospect Park Drive Rancho Cordova, CA (916) 851-1550

Hampton Inn 10755 Gold Center Drive Rancho Cordova, CA (916) 638-4800

Days Inn 10800 Olson Drive Rancho Cordova, CA (916) 638-2500

Extended Stayamerica 10721 White Rock Road Rancho Cordova, CA (916) 635-2363 Amerisuites Rancho Cordova 10744 Gold Center Drive Rancho Cordova, CA (916) 358-9299

Sheraton 11211 Pt. East Drive Rancho Cordova, CA (916) 638-1100

Hallmark Suites 11260 Pt. East Drive Rancho Cordova, CA (916) 638-4141

Fairfield Inn 10713 White Rock Road Rancho Cordova, CA (916) 631-7500

Courtyard by Marriotts 10683 White Rock Road Rancho Cordova, Ca (916) 638-3800

Motel 6 10694 Olson Drive Rancho Cordova, CA (916) 635-8784

Crossland Economy Studios 11299 Pt. East Drive Rancho Cordova, CA (916) 859-0280

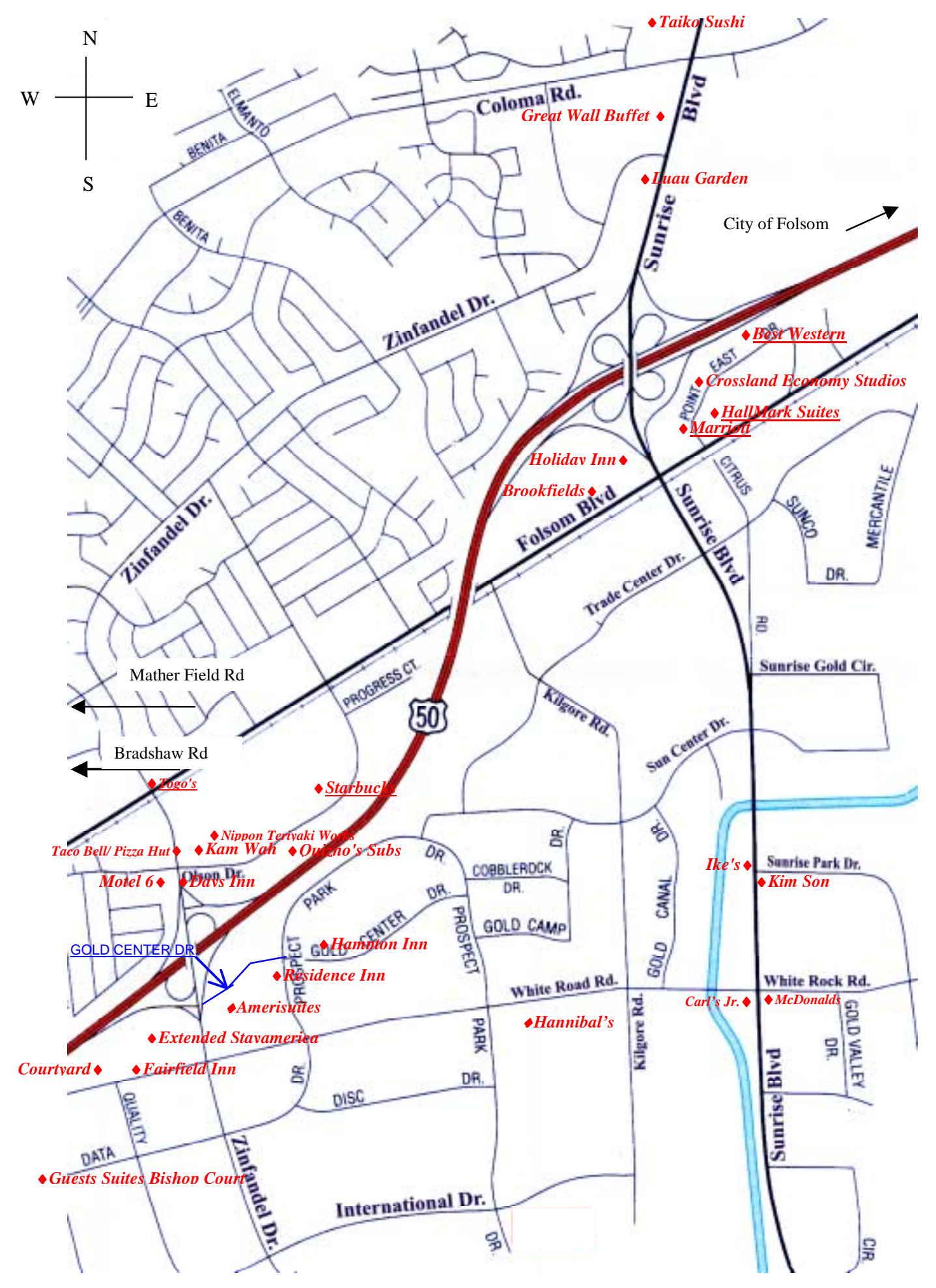